## Rooster aanpassen

## Rooster aanpassen:

- 1. Ga naar Stambestanden en selecteer Medewerkers.
- 2. Zoek de betreffende medewerker en kies voor **Bewerken**.
- 3. Voer het nieuwe rooster in dat de medewerker gaat werken.
- 4. Indien van toepassing, vink de uren en dagen aan waarop de medewerker online planbaar moet zijn.